## Accès à l'entrée gratuite du salon

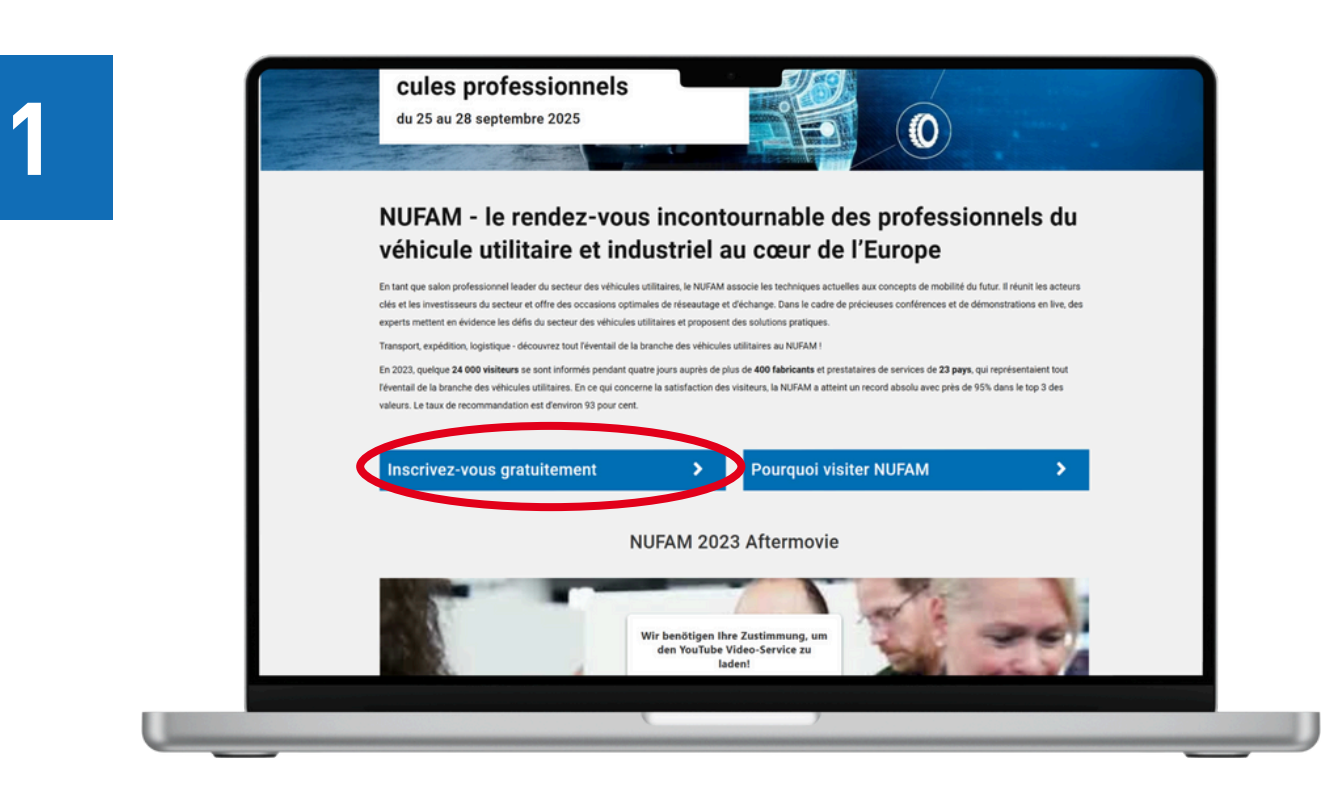

Dans le site, appuyer sur la touche **« Inscrivez-vous gratuitement »**. Une nouvelle fenêtre s'ouvre sur la billetterie en ligne du NUFAM.

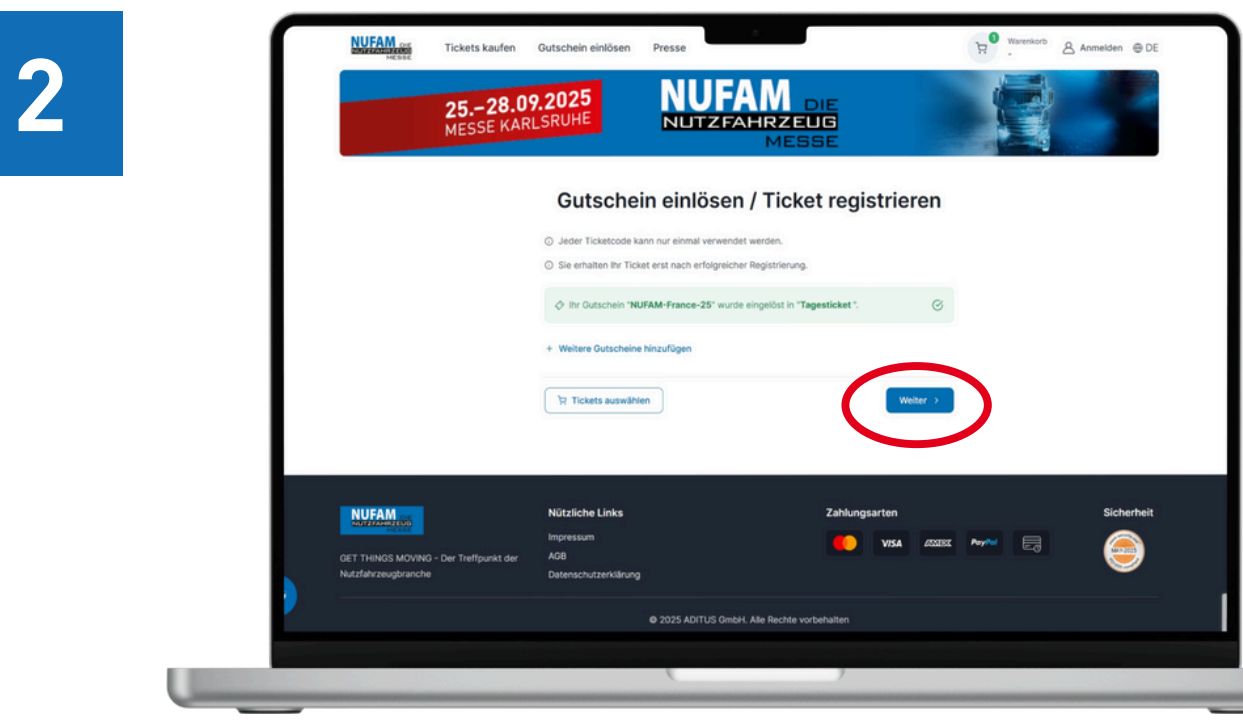

L'indication que votre code pour une visite gratuite va être pris en compte s'affiche en vert. Pour continuer dans la démarche d'inscription, taper sur **« Weiter »**.

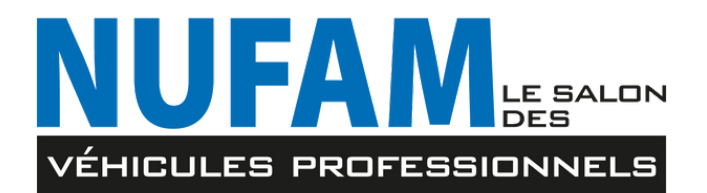

## 3

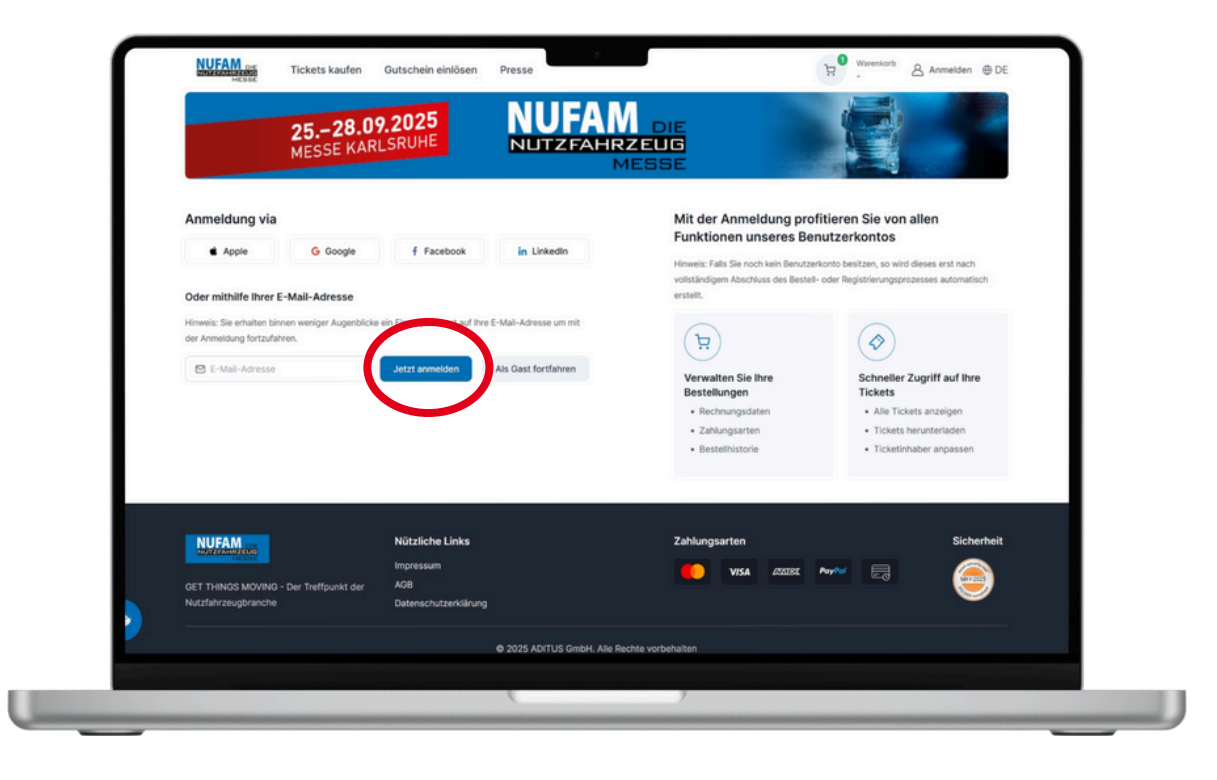

Inscrire une adresse électronique afin qu'un code à usage unique pour l'inscription puisse vous être attribué. Appuyer sur **« Jetzt anmelden »**. Vous recevrez le code dans votre boîte mail.

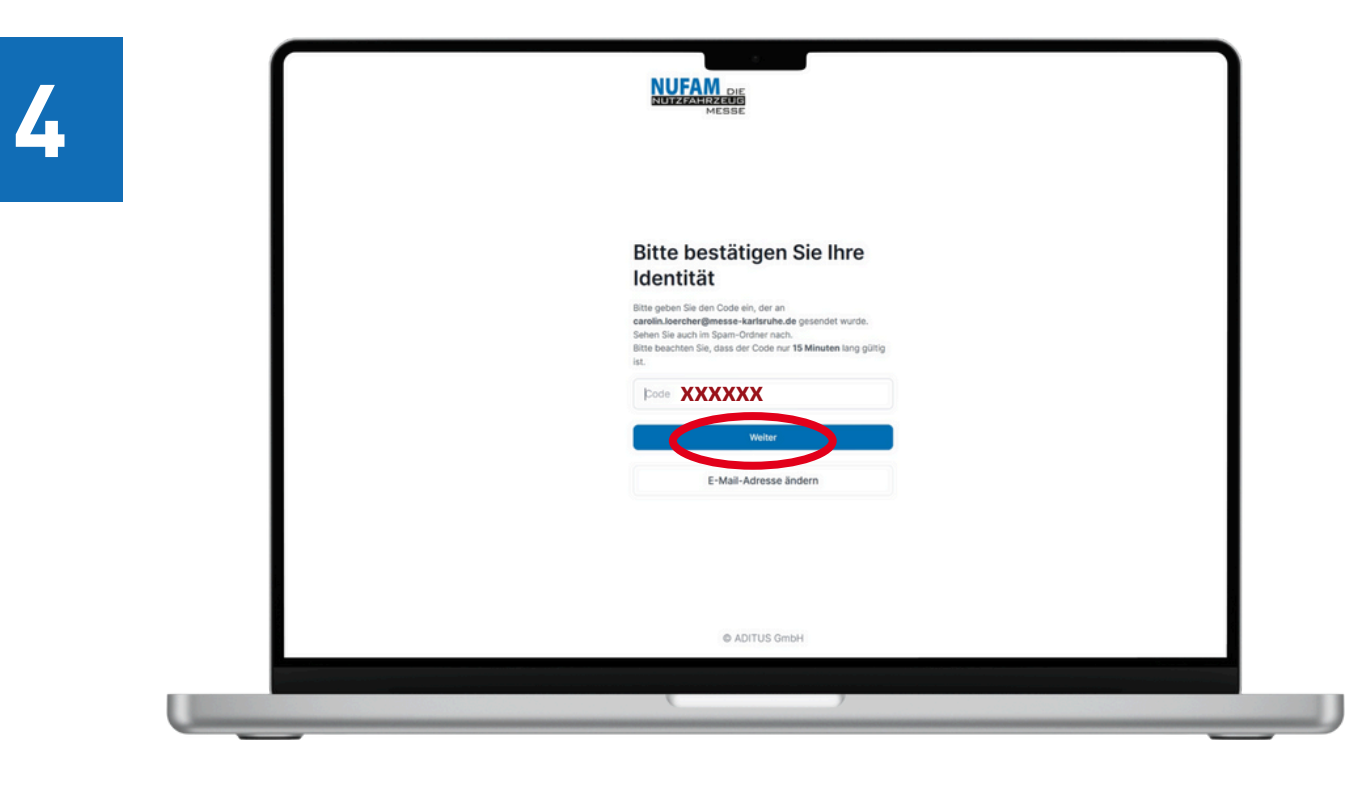

Insérer ici le code à 6 caractères qui vous a été attribué par mail. Puis, appuyer sur **« Weiter »**.

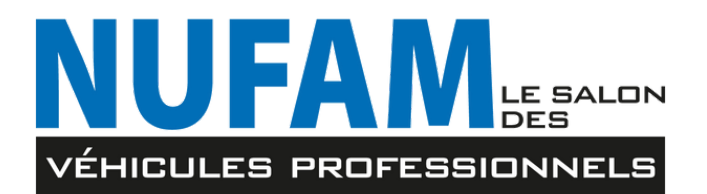

# 5

### (1/2) Schritt: Teilnehmer

Dieses Ticket ist für eine andere Person

|                                           | Alle mit * markierten Felder sind notwendig                                 |
|-------------------------------------------|-----------------------------------------------------------------------------|
| Anrede                                    |                                                                             |
| Frau                                      | ·                                                                           |
| Titel                                     |                                                                             |
| Auswählen                                 | ▼                                                                           |
| Vorname * Nom *                           | Complét                                                                     |
| Carolin                                   | Chaqua                                                                      |
| Nachname * Nom de famille *               | Chaque                                                                      |
| Lörcher                                   | etre imp                                                                    |
| Firma                                     |                                                                             |
| Karlsruher Messe- und Kongress GmbH       |                                                                             |
| Ust-ID                                    |                                                                             |
| Ust-ID                                    |                                                                             |
| Referenz                                  |                                                                             |
| Referenz                                  |                                                                             |
| Land * Pays *                             | Einwilligung zur Werbung:                                                   |
| Deutschland                               | Ich möchte künftig über diese oder themenverwandte Veranstaltungen der Mess |
| straße * Rue *                            | Bitte informieren Sie mich auch per E-Mail.                                 |
| Festplatz                                 |                                                                             |
| Postleitzahl * Code Postal* stadt * Ville |                                                                             |
| 76137 Karlsruhe                           | ☐ . Tickets auswählen                                                       |
| Bundesland                                |                                                                             |
| Baden-Württemberg                         |                                                                             |

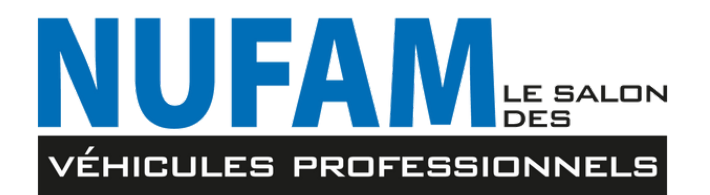

er ensuite les différentes cases. case suivie d'une étoile \* doit érativement remplie.

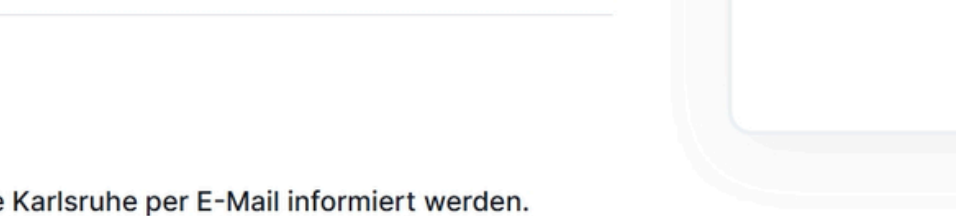

Registrierung fortführen >

#### **Einwilligung zur Werbung:**

Ich möchte künftig über diese oder themenverwandte Veranstaltungen der Messe Karlsruhe per E-Mail informiert werden.

Bitte informieren Sie mich auch per E-Mail.

🔆 Tickets auswählen

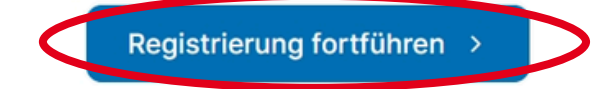

7

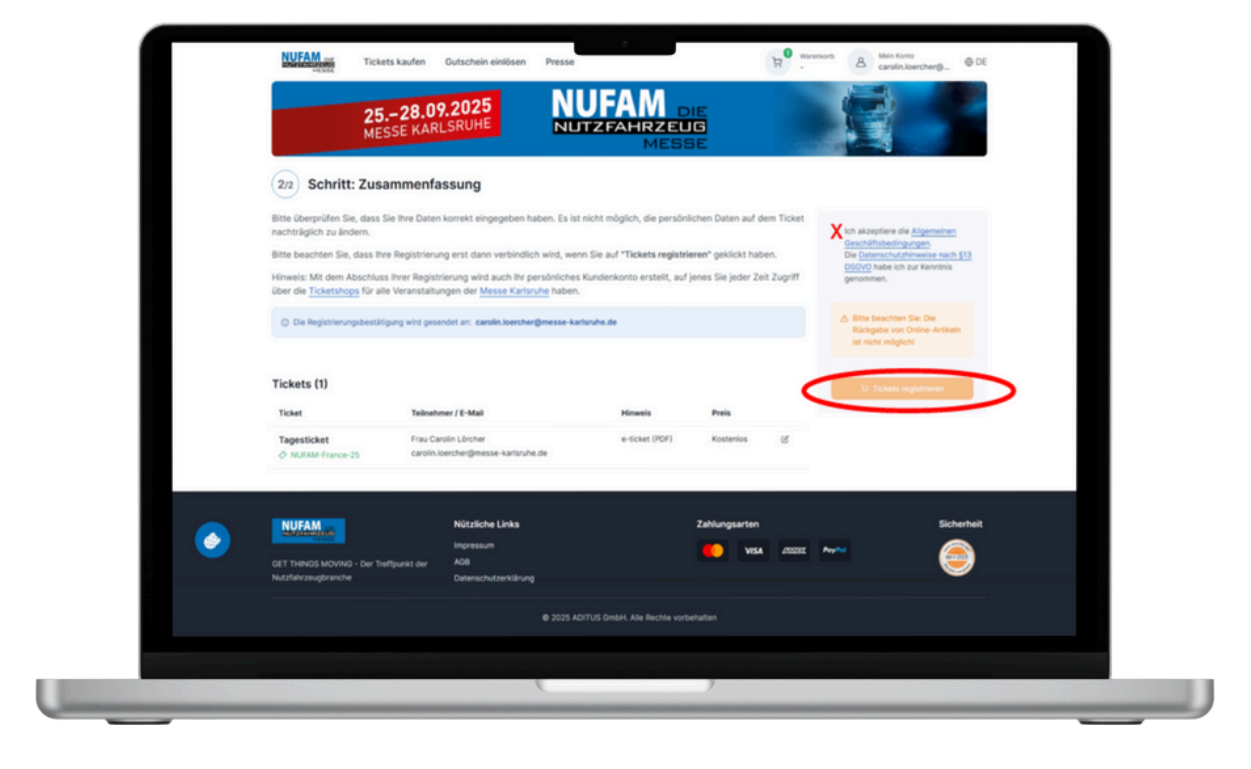

Un résumé de l'inscription s'affiche alors à l'écran. Veuillez accepter les conditions générales (Allgemeinen Geschäftsbedingungen) et les informations sur la protection des données (Datenschutzhinweise). Puis, cliquer sur **« Tickets registrieren ».** 

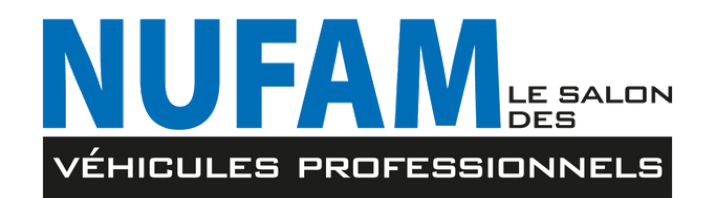

Toutes les cases sont bien remplies? Taper ensuite sur **« Registrierung fortführen »**.

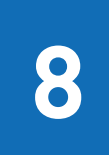

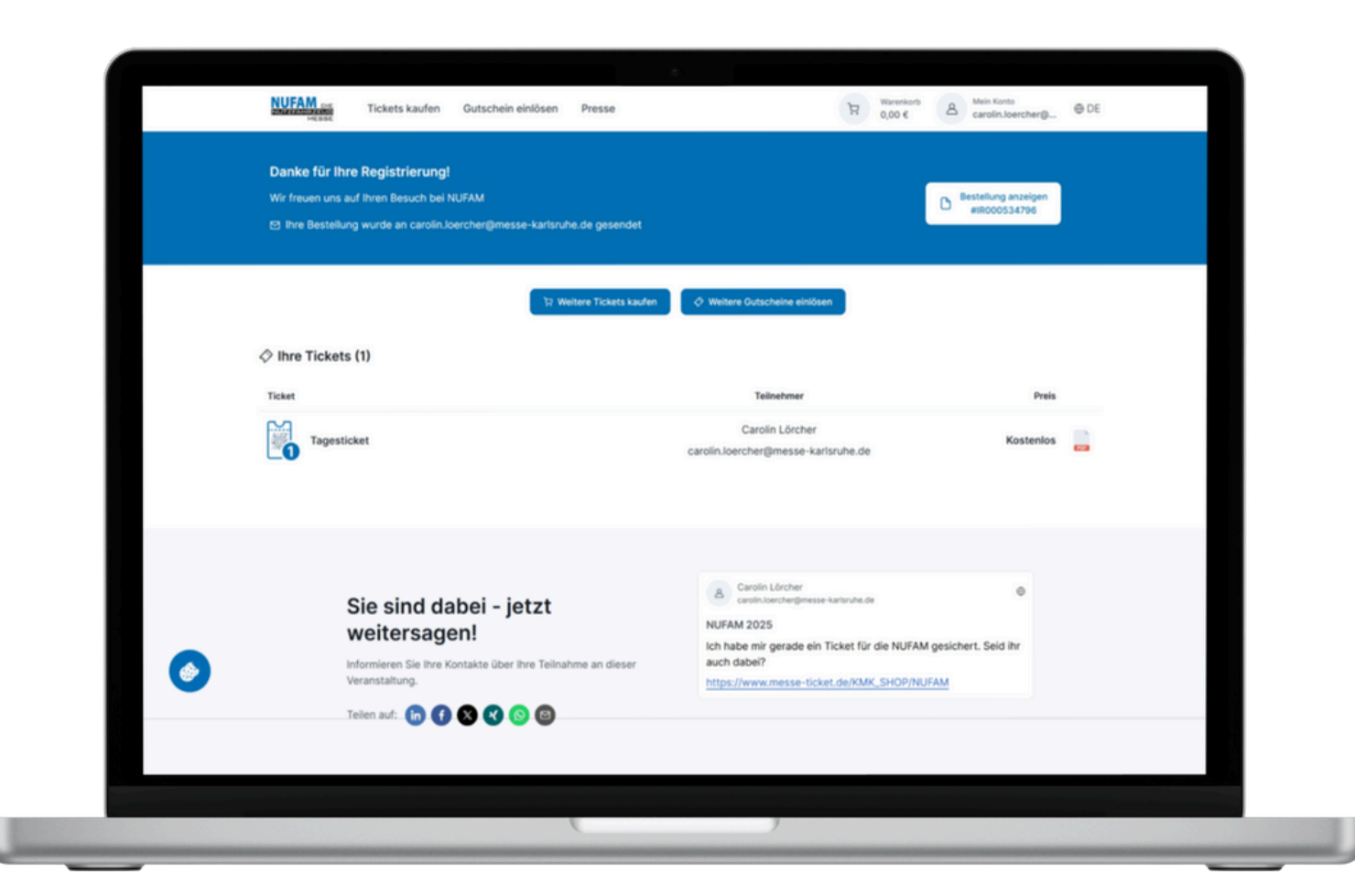

L'inscription est terminée. Le ticket vous sera envoyé par mail. Lors de votre venue au salon, vous pourrez présenter votre ticket imprimé sur papier ou bien sous forme numérique sur votre smartphone.

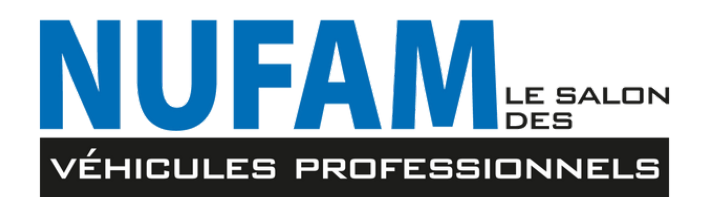